# **PDKS 3.0** MOBil UYGULAMASI

Atatürk Organize Sanayi Bölgesi, 10024 Sokak, No:9, Çiğli / İZMİR Tel: 0 232 328 16 45 (pbx) • Fax: 0 232 328 16 74

> pazarlama@polimek.com.tr www.polimek.com.tr

> > info@polikod.com.tr www.polikod.com.tr

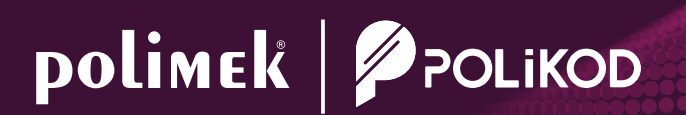

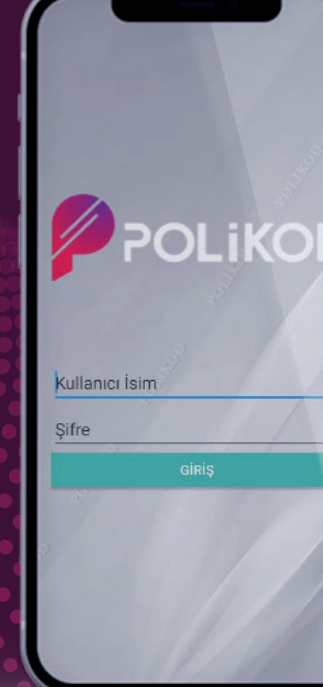

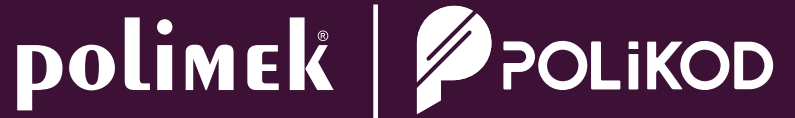

## PDKS 3.0 MOBIL UYGULAMASI

## **PDKS 3.0 MOBIL UYGULAMASI**

## PDKS 3.0 Mobil Uygulama Kurulumu:

App Store (iOS) veya Google Play Store (Android) üzerinden arama kısmına "PDKS 3.0" yazıp arama butonuna tıklıyoruz. Listelenen uygulamalardan "PDKS 3.0 Mobil Polikod" uygulaması bulunur ve yükleme işlemi gerçekleştirilir.

### App Store'daki görünüş şekli aşağıdaki gibidir.

| PDKS<br>Polikod         | 3.0 Mobil Polik<br>Mobil PDKS<br>★★ 4 | kod<br>INDIR |
|-------------------------|---------------------------------------|--------------|
| € Inselandema           | Menu Anasayta                         | < Anasayta   |
|                         | Geimeyen Personel                     | (2)          |
|                         | Ag 2 Ver Bildsins                     | -            |
| Kulanur jatogi<br>Shugo | diritter                              | 1,           |
| Girig Yap               | Orvansz<br>1                          | Cree         |
|                         | Quelo T                               | Ģ            |
|                         | Depo 1                                |              |
| 114                     | Anasayta                              |              |
|                         |                                       |              |
|                         |                                       |              |

Google Play Store'daki görünüş şekli aşağıdaki gibidir.

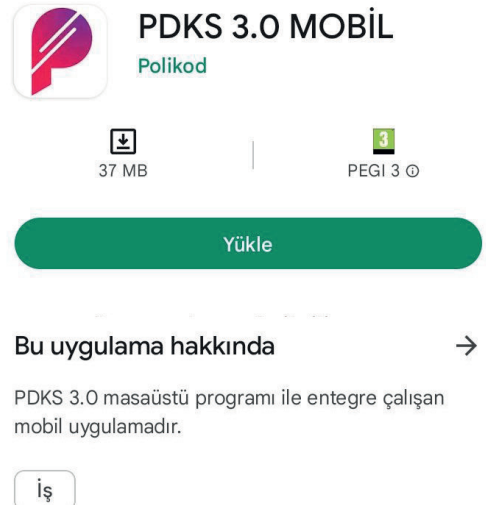

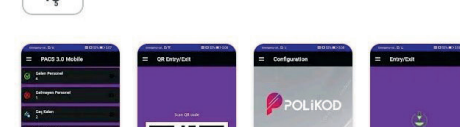

## Yapılandırma ve Giriş İşlemleri:

### Yapılandırma işlemi:

Personelin uygulamayı kullanabilmesi için insan kaynakları departmanından veya farklı mobil yollar ile tarafınıza ulaştırılan aktivasyon kodunu (doğrulama kodunu) ve sunucu adresini ilgili alana girmelisiniz.

## Giriş işlemi:

İnsan kaynakları departmanı veya farklı mobil yollar üzerinden sizlere ulaştırılan kullanıcı adı ve şifre bilgilerini ilgili alana girerek sisteme giriş yapmış bulunur.

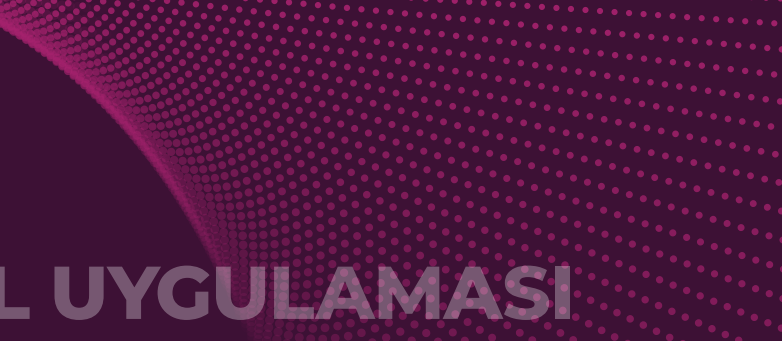

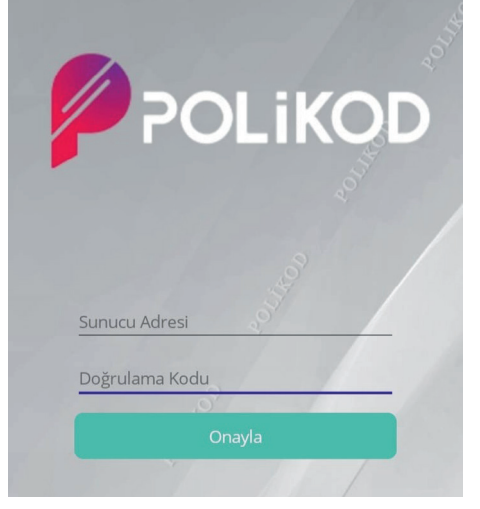

| Kullanici A | di    |
|-------------|-------|
| Şifre       |       |
|             | Giriş |
|             |       |

## **PDKS 3.0 MOBIL UYGULAMASI**

## PDKS 3.0 MOBIL UYGULAMASI

## Uygulamanın İçeriği:

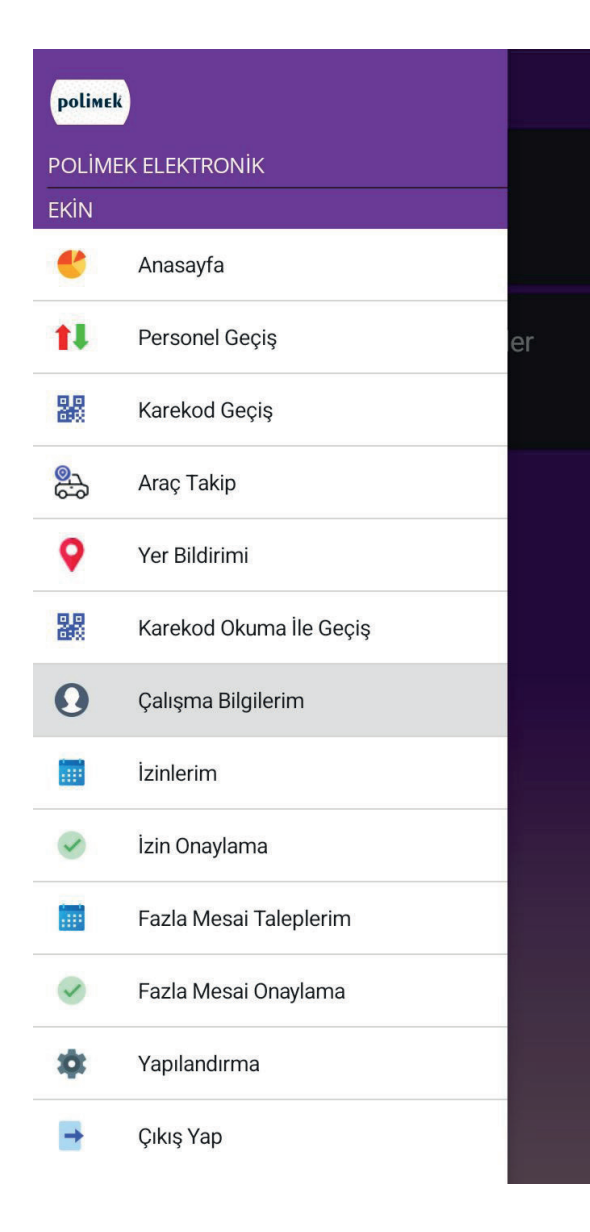

### Menü:

Kullanıcının yetkili olduğu ekranlara menü üzerinden ulaşabilir.

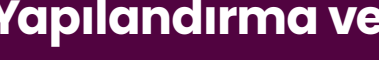

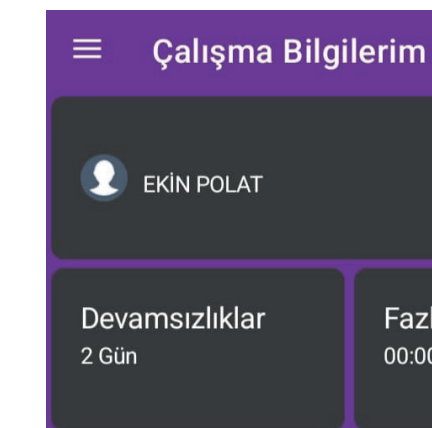

## Çalışma Bilgilerim:

Personelin yıl içerisindeki izin, devamsızlık ve fazla mesai bilgilerini görebileceği ekrandır.

### **Devamsızlıklar:**

Personelin devamsızlık yaptığı süreyi belirtir.

### **Fazla Mesailer:**

Personelin yaptığı fazla mesai süresini belirtir.

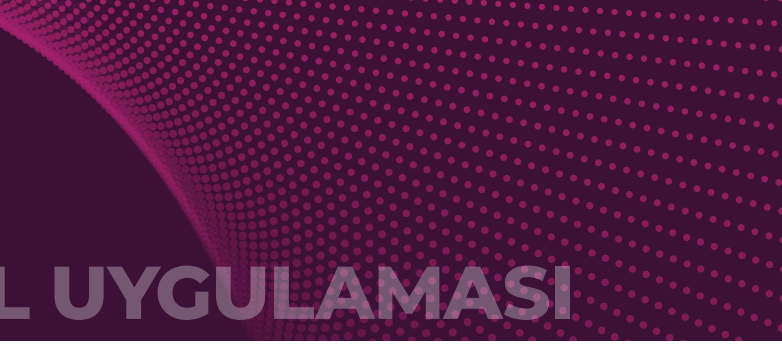

## Yapılandırma ve Giriş İşlemleri:

Fazla Mesailer 00:00

## **PDKS 3.0 MOBIL UYGULAMASI**

## PDKS 3.0 MOBIL UYGULAMASI

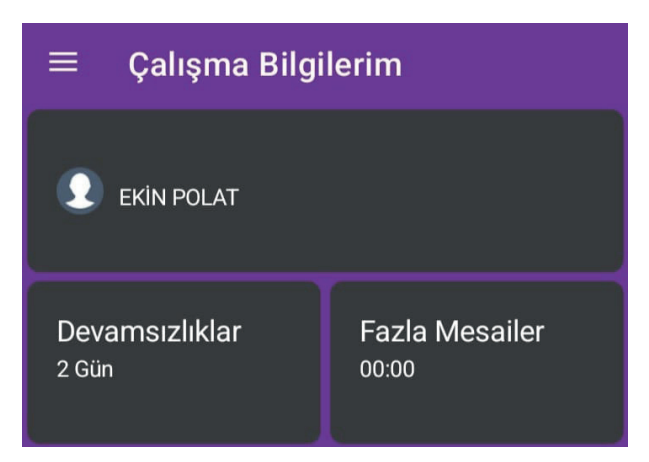

### Yıllık İzin Bilgileri:

### • Önceki yıldan devreden:

Personelin geçmiş yıldan devreden toplam yıllık izin bilgisini gösterir.

### • Yıl içinde hak edilen:

Bulunduğu yıl içerisinde hak ettiği yıllık izin bilgisini gösterir.

### • Yıl içinde kullanılan:

Bulunduğu yıl içerisinde kullandığı yıllık izin bilgisini gösterir.

### • Kalan:

Bulunduğu yıl içerisinde kullanabileceği yıllık izin bilgisini gösterir.

| ≡ İzinlerim                  | ı           |        |
|------------------------------|-------------|--------|
| $\vee$ Ara                   |             |        |
| Başlangıç Tarihi             | 25.04.2023  |        |
| Bitiş Tarihi                 | Tarih Seçin |        |
| Onay Durum                   |             | $\sim$ |
|                              | Ara         |        |
| • ÜCRETLİ İZİN<br>29.04.2023 |             |        |

### **İzinlerim**:

• Sarı icon bilgisi: • Yeşil icon bilgisi:

• Kırmızı icon bilgisi:

| ← İzinlerim      |                                                                                                    |  |
|------------------|----------------------------------------------------------------------------------------------------|--|
| 29.04.2023 00:00 |                                                                                                    |  |
| 29.04.2023 23:59 |                                                                                                    |  |
| $\checkmark$     |                                                                                                    |  |
| ÜCRETLİ İZİN     | ~                                                                                                    |  |
|                  |                                                                                                    |  |
| Kaydet           |                                                                                                    |  |
| Sil              |                                                                                                    |  |
|                  | im<br>29.04.2023 00:00<br>29.04.2023 23:59<br>☑<br>☑<br>☑<br>☑<br>☑<br>☑<br>☑<br>☑<br>☑<br>☑<br>☑<br>☑<br>☑ |  |

## İzin talep etme:

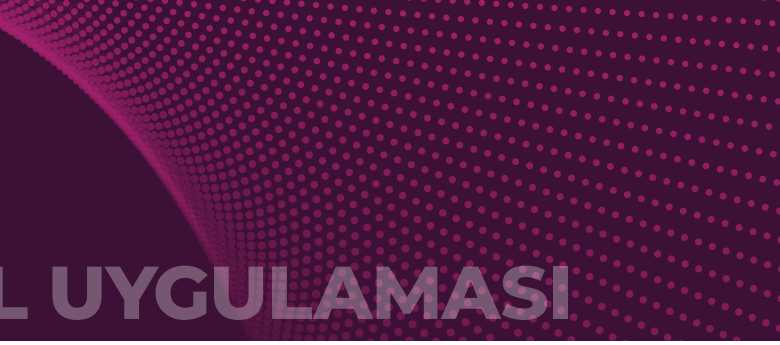

İzinlerim ekranında personelin talep ettiği izinlerin listesi bulunuyor.

- Personel isterse kriteri değiştirerek geçmiş izinlerine veya
- onay/red /bekleme'de olan izinlerini de ayrı ayrı listeye bilir.
- Yeni bir izin talep edecekse "+" butonuna tıklaması gerekmektedir.

Onay sürecinde olan izinleri gösterir.

Onay süreci bitmiş olan yani onaylanmış izinleri gösterir.

Onay sürecinden red edilmiş olan izinleri gösterir.

Personel izin talep edeceği başlangıç/bitiş zamanlarını girer. "Tam Gün" işaretlenirse, personel 00:00-23:59 arasında izinli sayılır. Daha sonra izin türünü seçerek varsa açıklamayı da girerek izin kaydedilir. Eğer kişinin talep ettiği izni, bir üst amirleri tarafından onay sürecinden geçerek verilecek ise otomatik olarak izinin durumu 'Bekleniyor' olarak görülecektir. İlgili amirlerin onayından sonra izninizin durumu Onaylandı veya Red edildi olarak görülür. Bir onay sürecinden geçmez ise direk olarak izin "Onaylandı' olarak görülecektir.